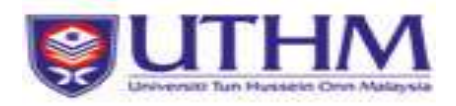

## **PERMOHONAN EPANGKAT**

- 1.0 Langkah-langkah pengisian borang permohonan ePangkat.
  - 1.1 Sila masuk ke TCIS Aplikasi UIS di alamat http://tcis.uthm.edu.my.
  - 1.2 Pilih menu **PERKHIDMATAN** seterusnya pilih submenu **ePangkat.**Sila rujuk Rajah 1.0.

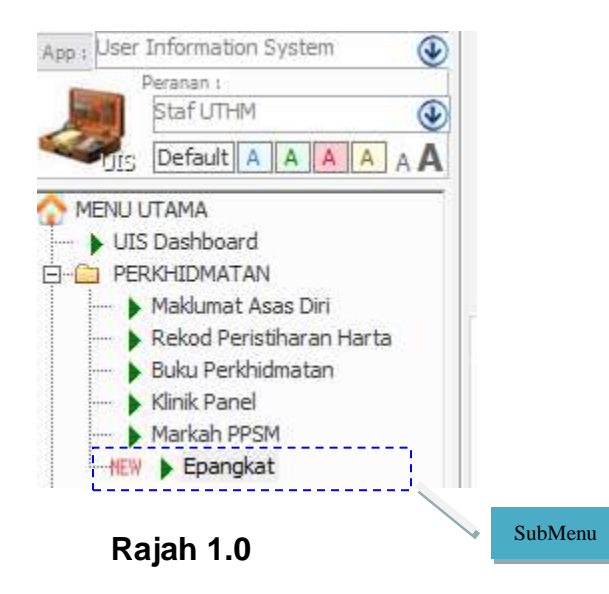

1.3 Paparan skrin pada Rajah 2.0, menunjukkan belum wujud id permohonan staf. Tekan pada butang Baru untuk mewujudkan fail id baru. Paparan seperti Rajah 3.0 akan terhasil.

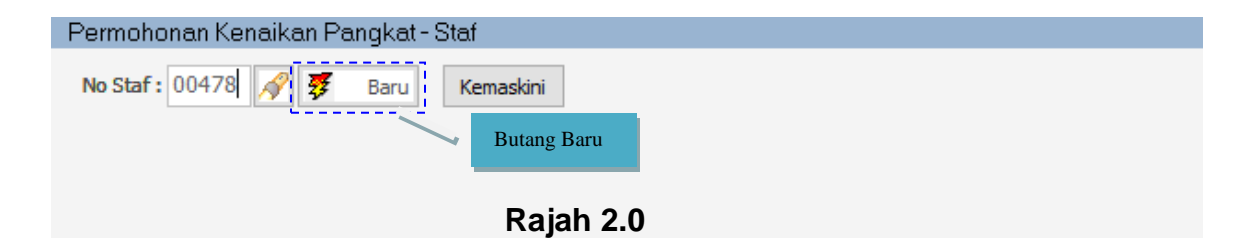

1.4 Tekan butang **Yes** untuk membuat permohonan baru.

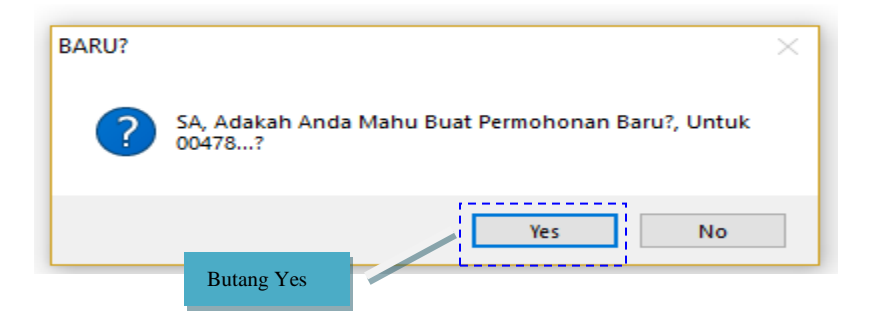

Rajah 3.0

1.5 Seterusnya staf boleh mengemaskini maklumat mengikut bahagian rujuk Rajah 4.0.

| A.S        | yarat Umum       | 📑 B. Asas 📿            | C. Kecemerlangan       | 🖉 D. Khusus               | 🕀 E. Pengakua                              | ın Staf 🛛 🖌 Peni            | laian Kriteria                | 🔛 Ceta           | kan Bora  |
|------------|------------------|------------------------|------------------------|---------------------------|--------------------------------------------|-----------------------------|-------------------------------|------------------|-----------|
| [<br>() 1. | C1]<br>Inovasi+  | [C2<br>() 2. Sumbangan | ] [<br>1*              | angkutan+ 04              | C3<br>ł. Pusingan Kerja^                   | 🔿 5. Pakar Bidan            | ] [<br>g+ () 6. 1             | C4<br>Pembentang | ]<br>jan# |
| EDIT       | Edit             | Tambah X Pad           | lam <u>S</u> impan     | 5 + /                     | Perlu DiMasukkan I<br>Diambil Dari epresti | Data. ^ Diam<br>asi. # Diam | bil dari SMSta<br>bil dari CV | af.              |           |
| Program    | m Sangkutan : Pe | elaksanaan melalui p   | orogram pengurusan bał | at, lawatan kerja ,       | / benchmarking di pe                       | eringkat Universiti /       | Kebangsaan /                  | Negara.          |           |
| Dt         | Tmt Dt           | Peringkat              | Peranan                |                           | Upd Id                                     | Upd Dt                      | Kod I                         | Ins              |           |
| 018        | 20/05/2018       | LAIN-LAIN              | Ahli Jawatankuasa      | V Upload Sijil /<br>Surat | 🐞 00317                                    | 03-Apr-19 03:31:            | 00317 PS                      | 0                | 1         |
|            |                  |                        |                        |                           |                                            |                             |                               |                  |           |

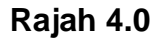

- 2.0 Terdapat bahagian tertentu yang memerlukan staf memuat naik salinan sijil atau surat dalam bentuk .txt, .pdf, .jpg dan .jpeg iaitu :
  - i. Bahagian C : Kecemerlangan
    - a. Inovasi
    - b. Sumbangan
    - c. Program Sangkutan
  - ii. Bahagian D : Khusus
    - a. Selia, Urus Projek / Pembangunan Sistem

2.1 Staf perlu menekan butang Upload Sijil/ Surat untuk memuat naik salinan surat / sijil. Untuk memadam muat naik tersebut adalah dengan menekan butang simbol . Rujuk Rajah 5.0.

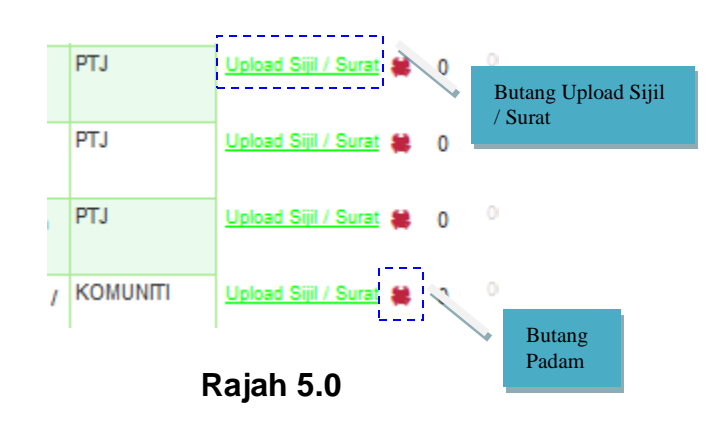

3.0 Setelah selesai pengisian maklumat di Bahagian C dan D, staf perlu menekan butang Kemaskini. Kemaskini perlu dibuat supaya data dapat dipaparkan di Penilaian Kriteria.

| Permohonan Kenaikan Pangkat - Staf |                  |
|------------------------------------|------------------|
| No Staf : 00317 🔗 ₮ Baru Kemaskini |                  |
|                                    | Butang Kemaskini |
| Rajah 6.0                          |                  |

3.1 Penilaian Kriteria merupakan paparan ringkasan markah yang diperolehi oleh staf setelah selesai mengisi segala maklumat yang berkaitan. Rujuk Rajah 7.0

| A.Syarat Umur | m 📑 B. Asas       | C. Kecemerlangan              | D. Khusus             | 🖑 E. Per     | ngakuan Staf | Penilaian Kriteria |
|---------------|-------------------|-------------------------------|-----------------------|--------------|--------------|--------------------|
|               | PENILAIAN         | KRITERIA BAGI PERM<br>(GRED 1 | ohonan kenaj<br>- 40) | ikan pang    | БКАТ         |                    |
| NAMA<br>NO ST | : SAE<br>AF : 003 | IMAH BINTI OTHONG             |                       |              |              |                    |
|               |                   | Kriteria                      | Mari<br>Pen           | kah I<br>iuh | Markah Kira  |                    |
| Α             | Syarat Umum       |                               | C                     | )            | 0            |                    |
|               | A1 Tempoh Kh      | idmat                         | ·                     |              | 0            |                    |
| В             | Asas              |                               | 3                     | 0            | 30           |                    |
|               | B1 LNPT           |                               | ·                     |              | 25           |                    |
| С             | Kecemerlangar     | 1                             | 4                     | 0            | 35           |                    |
|               | C1 Inovasi        |                               | ·                     |              | 5            | 1                  |
|               | C2 Sumbangan      |                               |                       |              | 30           | 1                  |
|               | C3 Prog Sangk     | utan/Pusingan Kerja/Pak       | ar Bidang             |              | 5            | 1                  |
|               |                   |                               |                       |              |              |                    |

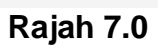

4.0 Cetakan Borang mengikut bahagian dapat dilihat pada Tab Cetakan Borang. Rujuk 8.0.

| A.Syarat Umum                                                | 🛄 B. Asas 🛴                             | C. Kecemerlangan                                    | 2 D. Khusus                              | 🖑 E. Pengakuan Staf                                            | 💉 Penilaian Kriteria                             | Cetakan Borang |
|--------------------------------------------------------------|-----------------------------------------|-----------------------------------------------------|------------------------------------------|----------------------------------------------------------------|--------------------------------------------------|----------------|
| O Bahagian A                                                 | 🔿 Bahagia                               | an 8 O 1                                            | Jahagian C                               | 🖲 Bahagian D & E                                               |                                                  |                |
| BAHAGIAN D : PENG                                            | SAKUAN STAF                             |                                                     |                                          |                                                                |                                                  | ^              |
| Saya sesungguhny<br>Keengganan mene                          | a mengetahui baha<br>rima arahan pertuk | awa kenaikan pangkat ir<br>aran boleh menyebabka    | ni mungkin menyeb<br>ab kenaikan pangka  | abkan saya ditukarkan ke peja<br>at ini terbatal.              | abat lain atas keperluan (                       | Universiti.    |
| Dengan ini menges<br>bersetuju sekirany                      | ahkan bahawa seg<br>a maklumat yang d   | jala maklumat yang dibe<br>iberikan didapati palsu, | rikan di dalam bora<br>adalah dengan ser | ng ini dan lampirannya adalah<br>ndirinya akan membatalkan ker | ı betul dan benar. Saya l<br>naikan pangkat ini. | əersetuju      |
| Tarikh :                                                     |                                         |                                                     | Tandat                                   | langan :                                                       |                                                  |                |
| BAHAGIAN E : PENG                                            | SESAHAN KETUA                           | JABATAN                                             |                                          |                                                                |                                                  |                |
| Saya mengesahkar<br>Ulasan lain (jika ad<br>TARJKH CETAKAN : | a) ;<br>16-Apr-19, 1                    | jetahuan saya, semua n                              | naklumat yang dibe                       | rikan dan dokumen yang diser                                   | rtakan adalah benar.                             |                |

Rajah 8.0

5.0 Akhir sekali, pada Tab Pengakuan Staf iaitu proses hantar borang permohonan. Apabila staf menekan butang Hantar, email makluman kepada Pelulus 1 akan dijana untuk makluman pelulus supaya boleh membuat penilaian.

Apabila status = Mohon, staf sudah tidak dibenarkan membuat sebarang pembetulan. Rujuk Rajah 9.0

|                                                                                                    |                                                     |                                       |                    |             |          | 17                  |                          |             | 7.7               |                  |  |
|----------------------------------------------------------------------------------------------------|-----------------------------------------------------|---------------------------------------|--------------------|-------------|----------|---------------------|--------------------------|-------------|-------------------|------------------|--|
| Fakulti / PTJ :                                                                                                    | 04                                                  | Pusat Te                              | eknologi Maklumat  |             |          | ł                   | Status Permo             | honan : E   |                   |                  |  |
| Peg Penilai :                                                                                                    | 0097                                                | 00978 PUAN ROZIE BINTI MD YUSOF rozie |                    |             | Ì        | Edit<br>Create Dt : | 03/04/2019               |             | Status Permohonan |                  |  |
| Ketua Jabatan :                                                                                                    | 01364 PROF. MADYA Ts. Dr. MOHD FARHAN BIN MD. FUDZE |                                       |                    | E<br>farhan | ļ        | Mohon Dt :<br>00317 | 00/00/0000<br>03/04/0109 |             |                   |                  |  |
|                                                                                                    |                                                     |                                       |                    |             |          | i.                  |                          |             | i                 |                  |  |
| A.Syarat Umum                                                                                                    | 5                                                   | B. Asas                               | 💭 C. Kecemerlangan | 🖉 D. Khusus | 🖑 E. Pen | gal                 | wan Staf                 | 🗸 Penilaian | Kriteria          | 🔀 Cetakan Borang |  |
| Saya sesungguhnya mengetahui bahawa kenaikan pangkat ini mungkin menyebabkan saya ditukarkan ke pejabat lain atas keperluan Universiti.<br>Keenganan menerima arahan pertukaran boleh menyebabkan pangkat ini dibatalkan.<br>Dengan ini saya mengesahkan bahawa segala maklumat yang diberikan di dalam borang ini dan lampirannya adalah betul dan benar. Saya<br>bersetuju sekiranya maklumat yang diberikan didapati palsu, adalah dengan sendirinya akan membatalkan pangkat ini.<br>Hantar |                                                     |                                       |                    |             |          |                     |                          |             |                   |                  |  |
|                                                                                                    | Ĩ                                                   | На                                    | intar              | Rajah 9     | 9.0      |                     |                          |             |                   |                  |  |